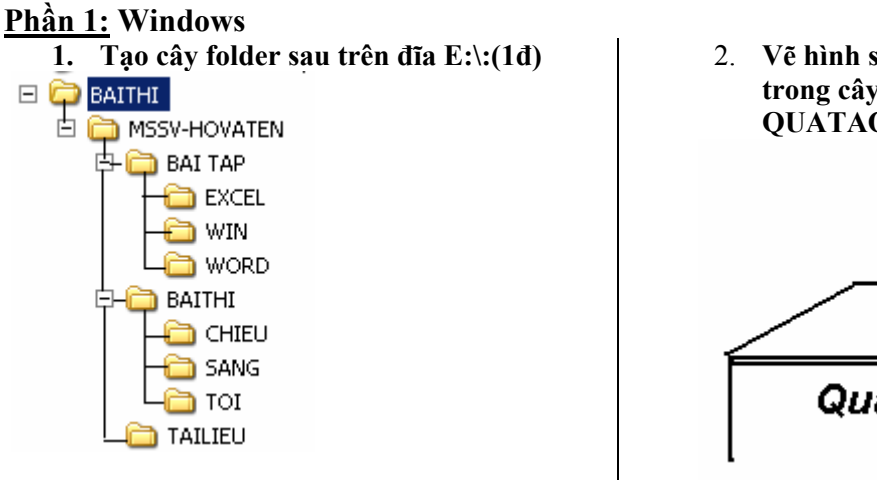

2. Vẽ hình sau và lưu vào folder Win trong cây folder trên câu 1 tên file là QUATAO.BMP :(1điểm)

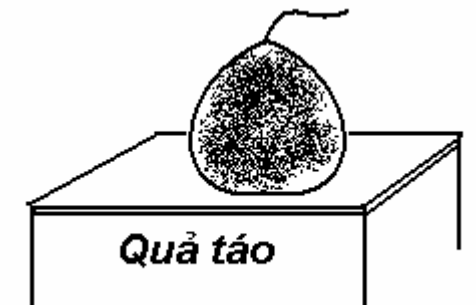

- 3. Tìm trên đĩa C: tất cả các file có phần tên file là SOL phần mở rộng bất kỳ copy vào folder EXCEL trong câu 1 (1điểm).
- 4. Tao shortcut từ file SOL.EXE trong folder TAILIEU với tên shortcut là DANHBAI (0.5 điểm)
- Copy file SOL.HLP từ folder EXCEL sang folder TAILIEU và đổi tên lại là TRO GIUP.HLP (1 điểm)

## Phần II: Ms Word (5.5 điểm)

Tạo file văn bản trong chương trình Ms Word có nội dung sau và lưu vào folder MSSV với tên file là HO TEN.DOC

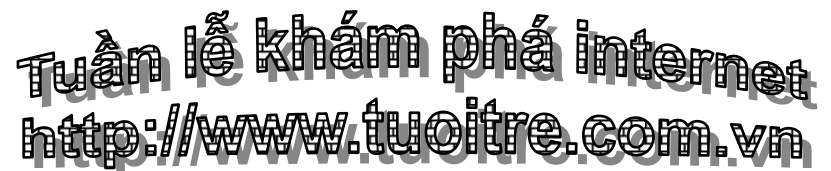

Có hơn 35 ý kiến của người sử dụng <u>internet</u> đã làm thay đổi cuộc đời của họ được cập nhật tại website trên.

Qua mạng bạn có thể đọc sách hoặc tin tức bất kỳ đâu trên thế giới, với một số người điều đó không có gì là ngạc nhiên cả.

Qua mạng bạn nói chuyện trực tiếp với bạn ở nước ngoài chỉ tốn 100đồng/phút so với điện thoại thường là 16000 đồng/phút, cũng không có gì ngạc nhiên.

<u>Tôi không hiểu được mọi người tại sao không sử dụng internet!</u>

Nhập công thức sau:  $y^2 + B_1 x^3 - B_1 = \overline{z}$  (Hình bên cạnh tìm từ khóa Computer)

| <i>Sử dụng Tab :</i><br><u>Loại sản phẩm</u> | <u>Số lượng</u> | <u>Tiền (USD)</u>    |  |
|----------------------------------------------|-----------------|----------------------|--|
| Bút bi<br>Mực in<br>Giấy A4                  | 10<br>130<br>45 | 0.5<br>40.6<br>10.50 |  |
|                                              |                 |                      |  |

## Sử dụng Table:

| sản phẩm | Số lượng | Tiền USD |
|----------|----------|----------|
| Bút bi   | 10       | 0.5      |
| Mực in   | 130      | 40.6     |
| Giấy A4  | 45       | 10.50    |

Liên hệ : 🖀 : 08-8961713 🖂 : <u>ttth@hcmuaf.edu.vn</u>